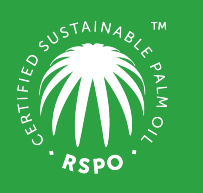

RSPO is an international non-profit organisation formed in 2004 with the objective to promote the growth and use of sustainable oil palm products through credible global standards and engagement of stakeholders.

# Guide on

## Managing Designated Contacts at MyRSPO

(Only the Contact Person may manage other designated contacts)

### **STEP 1 : Login**

a. Login to MyRSPO (<u>https://rspo.my.site.com/memberships/s/login/</u>) with your credentials. (*Please ensure you have activated your MyRSPO credentials via <u>First-Time-Login</u>*)

### **STEP 2 : Membership Profile**

a. To access your membership profile, please click on Membership tab > Membership List.

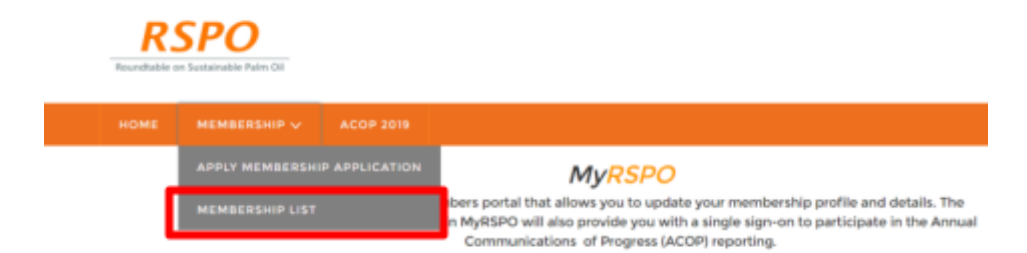

b. Thereafter, click on the APP under the Application ID.

YOUR APPLICATIONS

| Application II | Organisation Name | Membership Category | Membership Sector            | Membership Status |
|----------------|-------------------|---------------------|------------------------------|-------------------|
| APP012196      | Burger Queen      | Ordinary            | Consumer Goods Manufacturers | Active            |

### **STEP 3 : Manage Other Designated Contacts**

a. Go to the "Contacts" tab and click "Edit".

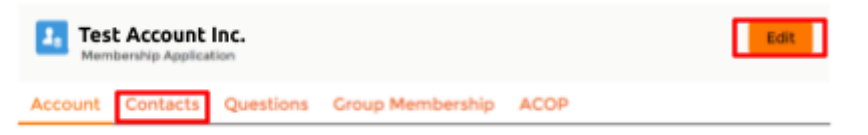

- b. Thereafter, you may start to edit/update the designated contacts of your organisation. You may edit one contact at a time.
- c. Click on "Save" when the details have been updated.
- d. You may repeat the process (b), (c) and (d) to continue updating other contacts.
- e. If you need to change the designated Contact Person, please contact RSPO at <u>membership@rspo.org</u>

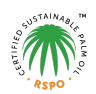